## Exporting Gerber files from the Eagle CAD software

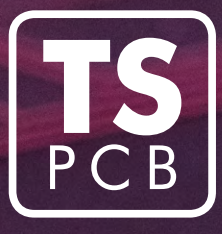

(version 9.2 and higher)

This manual describes how to generate Gerber files with default Eagle configuration. Attention, please modify configuration when nondefault layer settings have been used!

- 1. Open project in the Eagle program.
- 2. Open window with a view of the circuit.
- **3.** Generate polygons for copper planes (*Tools -> Ratsnest*).

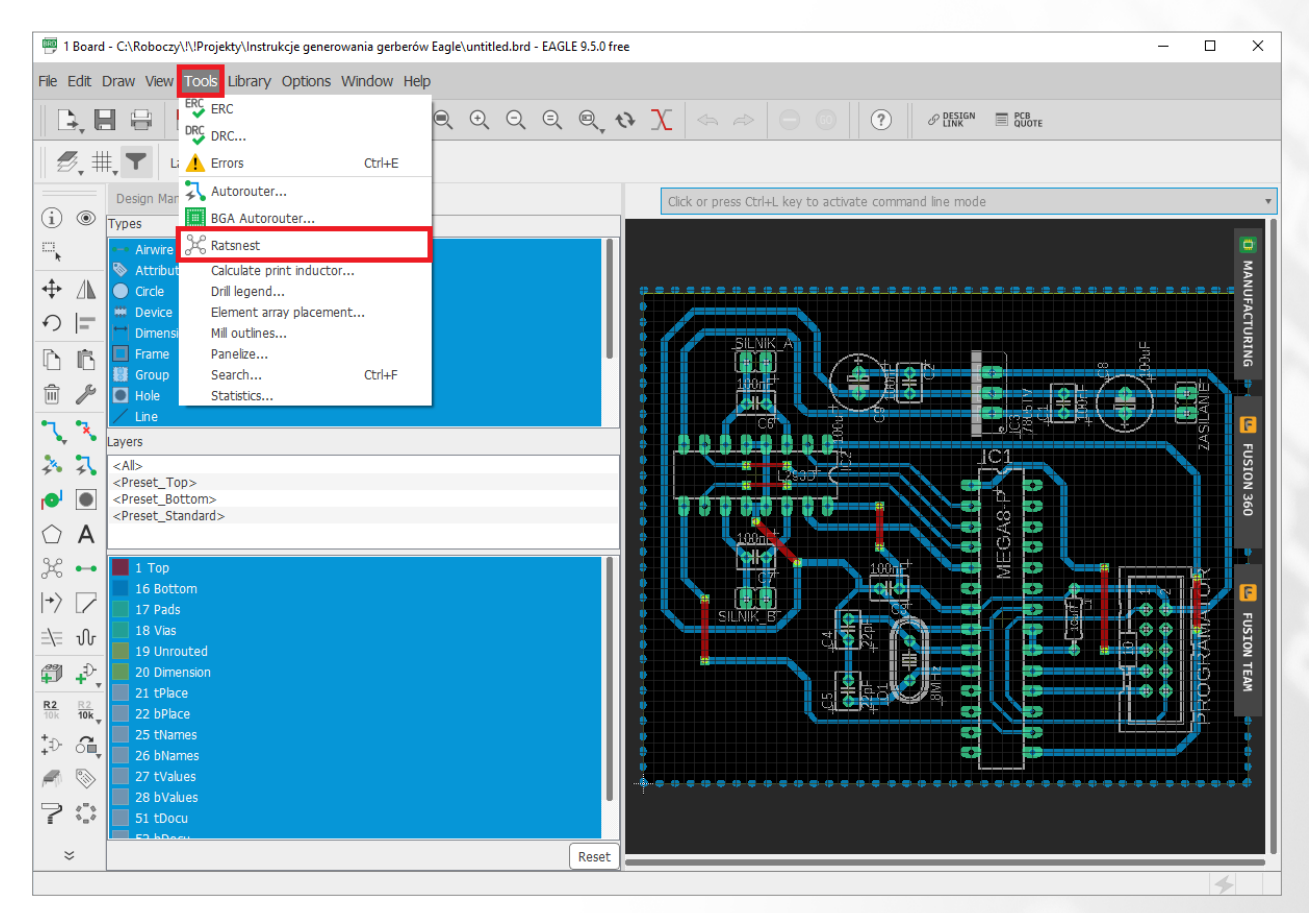

## **4.** Generate Gerber files:

a. select File -> CAM Processor from the window with a circuit view,

| 🕮 1 Board - C:\Roboczy\!\!Projekty                                                                                                    | \Instrukcje generowania ge | rów Eagle\untitled.brd - EAGLE 9.5.0 free |                                      |                      | - 0 | ×                                            |
|----------------------------------------------------------------------------------------------------|----------------------------|-------------------------------------------|--------------------------------------|----------------------|-----|----------------------------------------------|
| File Edit Draw View Tools Lib                                                                                                    | orary Options Window       | Help                                      |                                      |                      |     |                                              |
| New<br>Open                                                                                                    | Ctrl+N<br>Ctrl+O           | ् <b>.</b>                                |                                      | P DESIGN E PCB QUOTE |     |                                              |
| → Open         Open recent         → Save as         Save copy for EAGLE 7.x         Save as Design Block         Save see Copy for EAGLE 7.x         Save as Design Block         Save see Copy for EAGLE 7.x         Save as Design Block         Print.         → Print         → Print | Ctrl+P Ctrl+F4 Alt+X       |                                           | r press Ctrl+L key to activate comme | and Ine mode         |     | MANUFACTURING     FUSION 360     FUSION TEAM |
| 28 bValues<br>51 tDocu                                                                                                    |                            | Reset                                     |                                      |                      |     |                                              |
| Ratsnest: Nothing to do!                                                                                                    |                            | (Keser )                                  |                                      |                      | 4   |                                              |

**b.** in the CAM Processor window select *Soldermask Top* and *Soldermask Bottom* and check if *Negative image* is unchecked,

| CAM Processor                  |                  | - 0                                                                                  | >    |  |  |
|--------------------------------|------------------|--------------------------------------------------------------------------------------|------|--|--|
| template_2_layer.cam           | Þ.               | Export as ZIP Export to Project Directory Units: Metric                              |      |  |  |
| Output Files                   |                  | Gerber File                                                                          |      |  |  |
| Gerber                         | 53               |                                                                                      | 5    |  |  |
| Top Copper                     | 640              | Name: Soldermask Top Function: Soldermask 성공                                         | \$₽  |  |  |
| Bottom Copper                  |                  |                                                                                      |      |  |  |
| Profile                        |                  | Layer type: Top 🔻 🗌 Negative image                                                   |      |  |  |
| Soldermask Top                 |                  | Lavora                                                                               |      |  |  |
| Soldermask Bottom              |                  | Layers                                                                               |      |  |  |
| Solderpaste Top                |                  | # lavar                                                                              |      |  |  |
| Solderpaste Bottom             |                  |                                                                                      |      |  |  |
| Silkscreen Top                 |                  | 29 USLOP                                                                             |      |  |  |
| Silkscreen Bottom              |                  |                                                                                      |      |  |  |
| ▼ Drill                        | ξ <sup>3</sup> ρ |                                                                                      |      |  |  |
| Auto Drill                     |                  |                                                                                      |      |  |  |
| <ul> <li>Assembly</li> </ul>   |                  |                                                                                      |      |  |  |
| Bill of Material               |                  | nonining - 2 2                                                                       |      |  |  |
| Pick and Place                 |                  |                                                                                      |      |  |  |
| Drawings                       |                  |                                                                                      |      |  |  |
| Legacy                         |                  |                                                                                      |      |  |  |
|                                |                  |                                                                                      |      |  |  |
|                                |                  |                                                                                      |      |  |  |
|                                |                  | Board Shape                                                                          | out  |  |  |
| +                              | <b>† +</b>       | Output                                                                               |      |  |  |
| EAGLE dofult 2 byor CAM job    |                  | Gerber filename: %PREFIX/soldermask_top.gbr Export F                                 |      |  |  |
| CAULE VERVELZ RAVEL CAM TOD.   |                  |                                                                                      |      |  |  |
| ENGLE DEIBUIL Z IBYEL CAM JOD. |                  |                                                                                      | lie  |  |  |
| EAGLE DETAUL 2 layer CAM JOD.  |                  | Resolved file path: CAMOutputs/GerberFiles/soldermask_top.gbr                        | -lie |  |  |
| ENGLE Derault 2 layer CAM JOD. |                  | Resolved file path:       CAMOutputs/GerberFiles/soldermask_top.gbr         Advanced | -lie |  |  |
| Edit Description               |                  | Resolved file path:       CAMOutputs/GerberFiles/soldermask_top.gbr         Advanced | lie  |  |  |
| Edit Description               |                  | Resolved file path:       CAMOutputs/GerberFiles/soldermask_top.gbr         Advanced | lie  |  |  |

2

c. in the CAM Processor window check Export as ZIP (1) and then click Process Job button (2).
 In the folder selection window choose directory for and then click Choose Folder button,

| CAM Processor                                                                                                    | - O X                                                                                                    |
|----------------------------------------------------------------------------------------------------|----------------------------------------------------------------------------------------------------|
| template_2_layer.cam                                                                                                    | Export as ZIP Export to Project Directory Units: Metric •                                                                                                |
| Output Files                                                                                                    | Gerber File                                                                                                    |
| ▼ Gerber ②<br>Top Copper<br>Bottom Copper                                                                                                    | Name:     Top Copper     Function:     Copper     Image: Copper       Laver type:     Top     Top     Gerber laver number:     L1     Negative image     |
| Profile<br>Soldermask Top<br>Soldermask Bottom<br>Solderpaste Top<br>Solderpaste Bottom<br>Silkscreen Top<br>Silkscreen Bottom<br>▼ Drill<br>Auto Drill<br>♥ Assembly<br>Bill of Material<br>Pick and Place | Layers       #     Layer       1     Top       17     Pads       18     Vias                                                                             |
| Legacy                                                                                                    | Board Shape     Cutouts                                                                                                    |
| + <b>↓</b> - <b>↑ ↓</b>                                                                                                    | Output                                                                                                    |
| EAGLE default 2 layer CAM job.                                                                                                    | Gerber filename:       %PREFIX/copper_top.gbr       Export File         Resolved file path:       CAMOutputs/GerberFiles/copper_top.gbr         Advanced |
| Edit Description Select Board C:/Roboczy/1/IProjekty/Instrukcie generowag                                                                                                    | 2 Process Job Cancel                                                                                                    |

- **5.** Close Eagle program. Generated Gerber files were saved in the directory chosen in point 4a. The names of generated files, their function and layer numbers (for 4-layer PCB) from Eagle program are as follows:
  - copper\_top\_l1.gbr top copper layer numbers: 1, 17, 18,
  - copper\_top\_l2.gbr internal 1 copper (internal top copper) layer numbers: 2, 17, 18,
  - copper\_top\_l3.gbr internal 2 copper (internal bottom copper) layer numbers: 15, 17, 18,
  - copper\_top\_l4.gbr bottom copper layer numbers: 16, 17, 18,
  - soldermask\_top.gbr top soldermask layer numbers: 29,
  - soldermask\_bottom.gbr bottom soldermask layer numbers: 30,
  - silkscreen\_top.gbr top silkscreen layer numbers: 21, 25,
  - silkscreen\_bottom.gbr bottom layer numbers: 22, 26,
  - solderpaste\_top.gbr top paste layer numbers: 31,
  - solderpaste\_bottom.gbr bottom paste layer numbers: 32,
  - profile.gbr mechanical treatment (outline + cutouts) Board Shape and Cutouts layers,
  - drill\_1\_16.xln drills layer numbers: 44, 45,
  - gerber\_job information file.

Files **copper\_top\_lX.gbr** (where X is a consecutive number for copper layer 1,2, etc.) are generated depending on the number of copper layers in the project. For a 2-layer PCB we get **copper\_top\_l1.gbr** and **copper\_top\_l2.gbr** files, for a 4-layer PCB we get **copper\_top\_l1.gbr** to **copper\_top\_l4.gbr** files respectively.

All the files have to be packed (into .zip, .rar, .7z archive) and together with completed technological card (**link**) sent by mail or uploaded via our website (**link**)